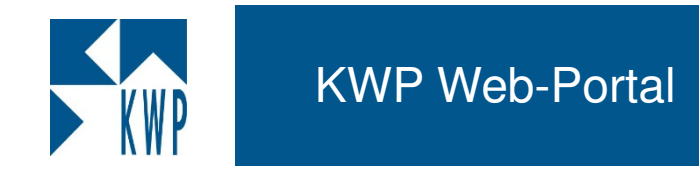

Sehr geehrter Anwender,

nachfolgend erhalten Sie eine kurze Anleitung, wie Sie Ihren Zugang zum KWP Web-Portal anfordern und einrichten!

Im Anschluss an die Einrichtung stellen wir Ihnen die wichtigsten Funktionen des Web-Portals anhand einer kleinen Tour vor.

Abschließend möchten wir Ihnen anhand praktischer Beispiele einige Anregungen zur Verwendung des SMS-Versands geben.

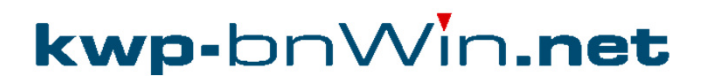

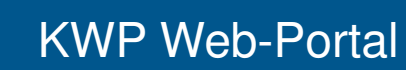

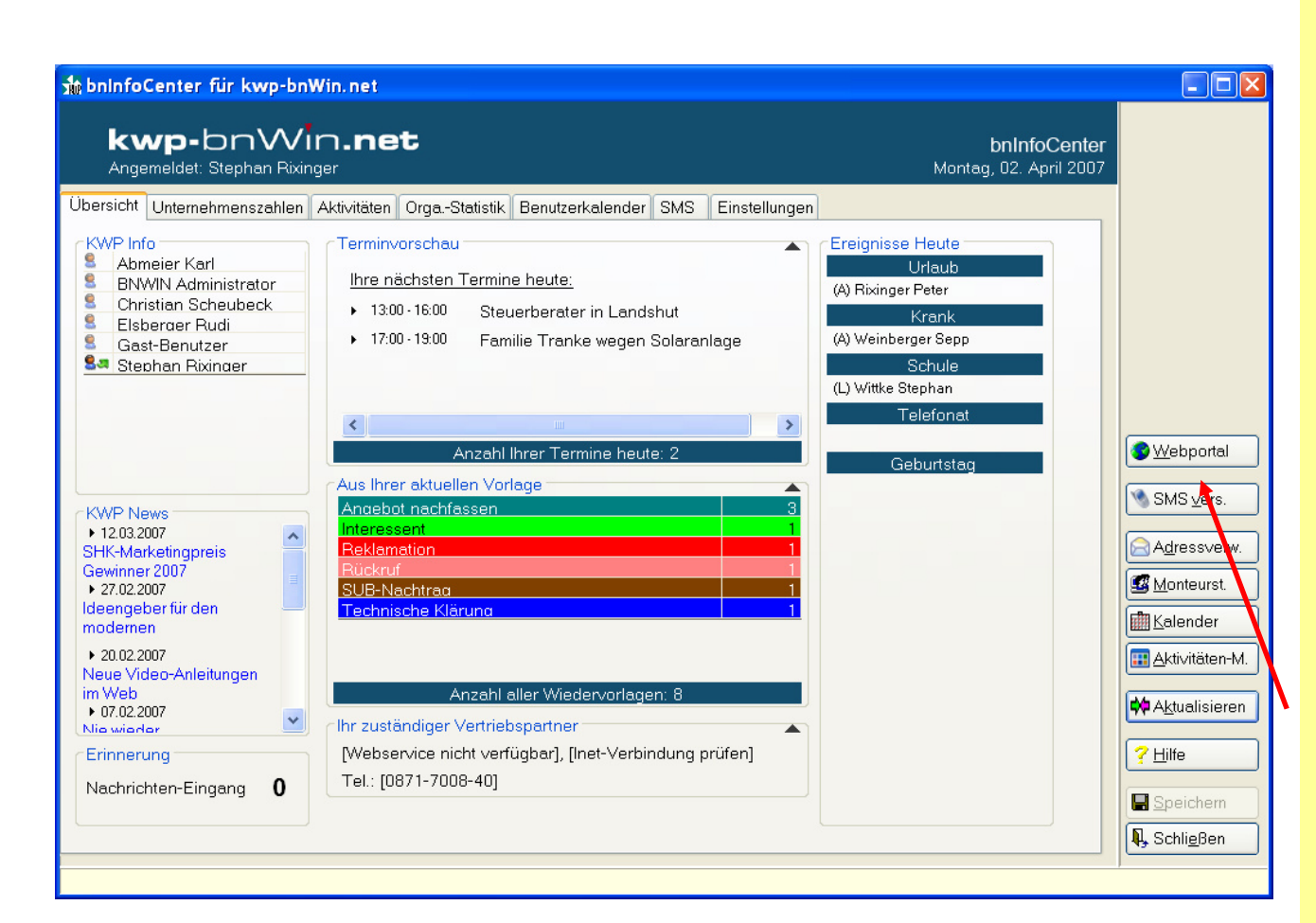

Starten Sie Ihr Programm bnInfoCenter!

Sie finden dieses auf jedem PC unter C:\Programme\bnwinlocal Das Programm heißt bnInfoCenter.exe – mit einem Doppelklick starten Sie dieses!

Über den Button "Webportal" gelangen Sie ins Internet zur Anmeldung....

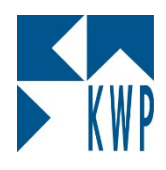

## KWP Web-Portal

# (b) 07/05/14(c) 3

| 🖉 Account beantragen - Windows Internet Explor | rer               |                       |                  |
|------------------------------------------------|-------------------|-----------------------|------------------|
| - Mhttp://www.kwp-info.de/support/Account      | c_beantragen.aspx | 🔹 😽 🗙 Live Search     | <b>P</b> -       |
| Datei Bearbeiten Ansicht Eavoriten Extras ?    |                   |                       |                  |
| 😭 🏟 🕅 Account beantragen                       |                   | 🟠 🔹 🔝 🔹 📻 🔹 🔂 Seite 🕶 | 💮 Extras 🔻 🎽     |
| Haustraafi Kurden Bassish 🕨 Sinstellungan N    |                   | Abmelden Passwo       | <u>rt ändern</u> |
| nauptmenu kunden-bereich v Einstellungen v     |                   | KWPInformationssyste  | meGmbH           |

### Beantragung eines Accounts für das KWP Web-Portal

Achtung: Dieses Formular ist aktuell noch nicht freigeschaltet. Anträge werden erst ab Mitte April verarbeitet!

Durch Ausfüllen und Absenden des folgenden Formulars beantragen Sie einen Account für das passwortgeschützte Web-Portal von KWP.

Mit Ihrem Account können Sie zusätzliche Dienste (wie z.B. SMS-Versand aus kwp-bnWin.net) nutzen.

Füllen Sie bitte unten stehende Felder aus und schicken das Formular ab. Sie erhalten Ihre Account-Daten nach einer Prüfung seitens KWP per e-Mail an die eingetragene e-Mail Adresse.

| Kundennummer:   | 1456101                    |             |
|-----------------|----------------------------|-------------|
| Firmenname:     | KWP                        |             |
| Ihr Name:       | Stephan Rixinger           |             |
| e-Mail Adresse: | ephan.rixinger@kwp-info.de |             |
| Tel.Nr.:        | 0871 700810                |             |
| Form            | ılar absenden              |             |
|                 |                            |             |
|                 |                            |             |
|                 | 😜 Internet                 | <b>100%</b> |

Im Web-Portal füllen Sie bitte die Formularfelder aus:

Kundennummer

Firmenname

Ihr Name

E-Mail zur Übermittlung der Zugangsdaten

Telefonnummer für Rückfragen

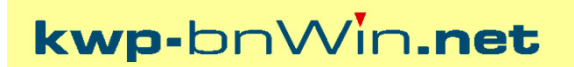

KWP

### **KWP Web-Portal**

⑦ 07/05/14④ 4

KWP Informationssysteme GmbH - 84030 Ergolding

### Kontakt: Telefon: Telefax: eMail:

bei Zahlung bitte angeben

Stephan Rixinger

| Rechnungs-Nr.:<br>KWP-Auftrag:<br>Datum:<br>Kundennummer:<br>Bearbeiter: | S14-1096<br>06.05.2014<br><mark>149058</mark><br>SR |
|--------------------------------------------------------------------------|-----------------------------------------------------|
|--------------------------------------------------------------------------|-----------------------------------------------------|

## Rechnung

Betreff:

- Installation Vaillant winSOFT korrekt durchgeführt am 06.05.2014

Vertriebspartner: KWP - Sperber Karl-Heinz

### Ihre Kundennummer finden Sie auf allen KWP Rechnungen!

### Wichtig! Ihre Kundennummer ist immer sechsstellig!

Nach dem Ausfüllen aller Formularfelder klicken Sie bitte auf

"Formular absenden"

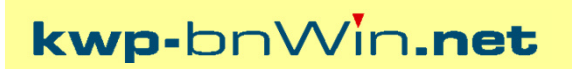

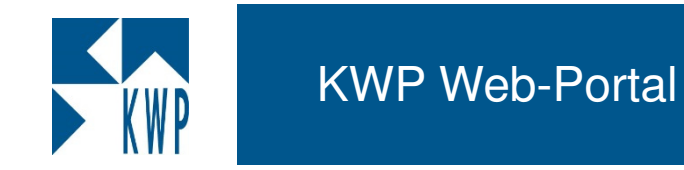

| Kundennummer:   | 1456101                     |
|-----------------|-----------------------------|
| Firmenname:     | KWP                         |
| Ihr Name:       | Stephan Rixinger            |
| e-Mail Adresse: | stephan.rixinger@kwp-info.u |
| Tel.Nr.:        | 0871 700810                 |
| Formu           | ılar absenden               |

Das Formular wurde erfolgreich verschickt. Sie werden per e-Mail an die angegebene Adresse benachrichtigt, wenn der Account bestätigt und eingerichtet ist.

## E-Mail von KWP mit den Zugangsdaten:

Ihr Benutzername lautet: 1456101 Ihr Passwort lautet: QC3pY53j8Qp4

Es wurde Ihnen ein kostenloses Start-Kontingent von 50 SMS erstellt.

Nach dem Absenden erhalten Sie eine kurze Bestätigung!

Innerhalb der nächsten Arbeitstage wird Ihr Zugang durch KWP eingerichtet.

Sie erhalten Ihre firmenspezifischen Zugangsdaten dann per E-Mail an die eingetragene Adresse!

kwp-bnWin.net

⑦ 07/05/14□ 5

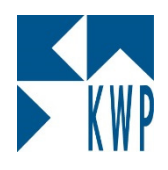

Authentifizierung

## KWP Web-Portal

① 07/05/14〇 6

| Diese Funktion benötigt eine<br>Authentifizierung mit Hilfe Ihres<br>onWin.net "Admin" Accounts.<br>Bitte geben Sie das "Admin"-Passwort<br>bin und bestätigen mit "OK".                   |                                                                                    |                           |                        |
|----------------------------------------------------------------------------------------------------|------------------------------------------------------------------------------------|---------------------------|------------------------|
|                                                                                                    | bnl<br>Montag, 02                                                                  | nfoCenter<br>. April 2007 |                        |
| ✓ <u>O</u> K ★ <u>Abbrechen</u><br>✓ Ereignisse anzeigen<br>✓ Monteursteuerung integrieren                                                                                                 | tik Benutzerkalender SMS Einstellungen                                             |                           |                        |
| <ul> <li>Aktivitäten-Management (Vorlage) integrieren</li> <li>Unternehmenszahlen integrieren</li> <li>KWP Info anzeigen</li> <li>KWP News anzeigen (nur mit dauerhafter Interr</li> </ul> | Beginn Wirtschaftsjahr: 01. Jan 💌 Ausrichtung: unten<br>Eigene IP: 192.168.150.9 🗸 | ~                         |                        |
| <ul> <li>SMS Versand integrieren</li> <li>InfoCenter nicht schließen</li> <li>Automatischen Login aktivieren</li> </ul>                                                                    | Login Informationen hinterlegen                                                    |                           | SMS vers.              |
| Aktualisierung / Benachrichtigung<br>Automatische Aktualisierung alle<br>Benachrichtigung bei neuen Elementen einblen                                                                      | 5 🗘 Min.                                                                           |                           | A <u>d</u> ressver     |
| Benachrichtigung beihenden ziementen einsten     O Benachrichtigung ausblenden nach                                                                                                    | 10 🔉 Sek.                                                                          |                           | <u>K</u> alender       |
| Aktivitäten-Management<br>Ø Organisations-Statistik anzeigen                                                                                                    |                                                                                    | 51                        | ₩ A <u>k</u> tualisier |
| Webportal<br>Benutzername:                                                                                                    | Account bearbeiten                                                                 |                           | <u>? H</u> ilfe        |
| Passwort:                                                                                                    |                                                                                    | ~                         |                        |

Zur Aktivierung starten Sie Ihr bnInfoCenter und wechseln in den Register Einstellungen.

Klicken Sie auf "Account bearbeiten"

Geben Sie dann das Passwort des ADMIN-Benutzers ein!

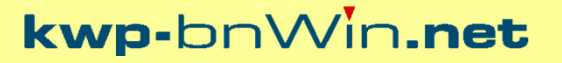

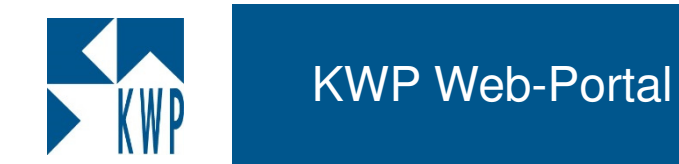

Wohnortal

| Webportal                             |         |                       |  |
|---------------------------------------|---------|-----------------------|--|
| Benutzername:                         | 1456101 | Änderungen übernehmen |  |
| Passwort:                             | •••••   |                       |  |
| · · · · · · · · · · · · · · · · · · · |         |                       |  |

| Passwort:     | •••••   |                    |
|---------------|---------|--------------------|
| Benutzername: | 1456101 | Account bearbeiten |
| webbollar     |         |                    |

Tragen Sie nun Benutzername und Passwort aus der erhaltenen E-Mail ein und bestätigen Sie dies mit dem Button "Änderungen übernehmen"

Die Daten werden für Ihr komplettes Unternehmen gespeichert.

Sollten Sie sich vertippt haben, können Sie über "Account bearbeiten" Ihre Zugangsdaten jederzeit korrigieren!

KWP Web-Portal

KWP

| [ACC] Benutzerverwaltung für kw                                                                                         | p-bnWin.net                                                                                                    | 200 (B)                                                           |
|----------------------------------------------------------------------------------------------------|----------------------------------------------------------------------------------------------------|-------------------------------------------------------------------|
| Benutzer 4                                                                                                    | Rechte                                                                                                    |                                                                   |
| (ADMIN) BNWIN Administrator<br>(ARTVER) Atver<br>(HM) Meier, Harald<br>(JP) Pickel, Jürgen<br>(MOBI) Bichimaier, Moritz | <ul> <li>Adressverwaltung</li> <li>Adressverwaltung</li> <li>Attivitätenverwaltung</li> <li>Allgemeines</li> <li>Artikelstamm</li> <li>Bedarfsmeldung</li> <li>Benutzerkalender/Monteursteuerung</li> <li>Bestellwesen</li> <li>Geräteverwaltung</li> <li>Hauptlager/Inventur</li> <li>Journale</li> <li>Projektverwaltung</li> <li>Schnittstellen</li> <li>FTP-Download</li> <li>Mareon-Aufträge</li> <li>webportal</li> <li>Stundenverwaltung</li> <li>Verschiedenes</li> <li>Verwaltung</li> <li>Wartungswesen/Kundendienst</li> </ul> | ✓ schreiben         Informationen:         Zugriff aufs Webportal |
| Benutzer Gruppen                                                                                                    | Benutzer-Informationen Rechte Online-Re                                                                                                    | chte Effektive Rechte                                             |

### WICHTIG!

Der Zugang zum KWP Web-Portal muss vom ADMIN für jeden Benutzer freigeschaltet werden.

Starten Sie dazu das Hauptprogramm und melden sich als ADMIN an! Über "Verwaltung – Benutzer im Netz" vergeben Sie die notwendigen Rechte im Register Schnittstellen!

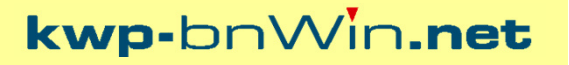

**KWP Web-Portal** 

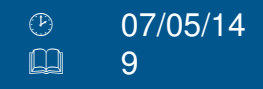

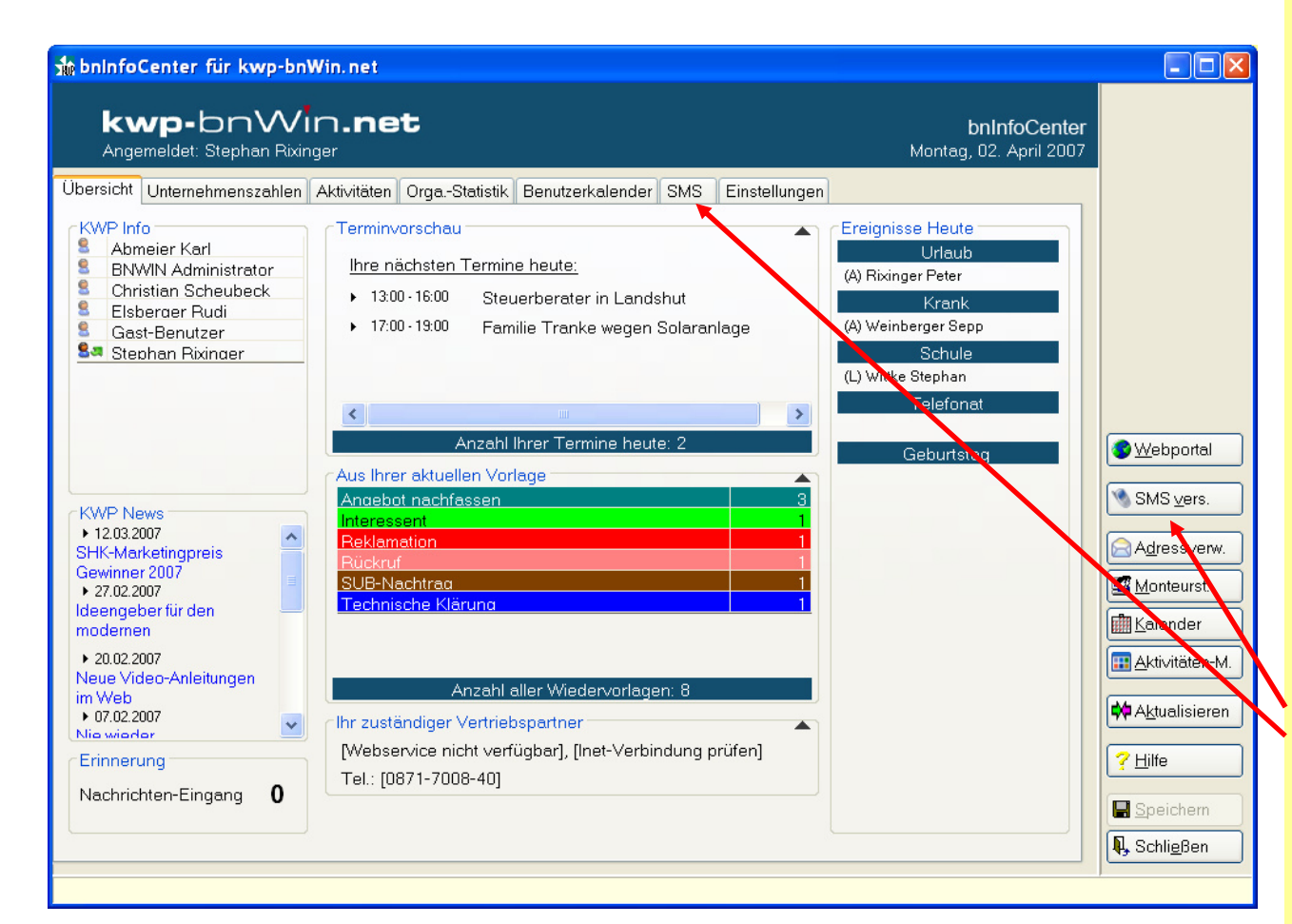

### Herzlichen Glückwunsch!

Sie sind nun für das KWP Web-Portal freigeschaltet und haben bereits "Gratis-SMS" erhalten.

Über den Button "Webportal" können Sie Ihr SMS-Guthaben aufladen oder auch weitere Online-Dienste der KWP nutzen!

Der SMS-Versand erfolgt entweder über die Kurzwahlen oder den Button "SMS vers."

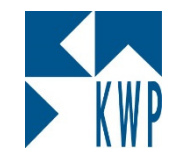

## Web-Portal

# Kundenbereich

Verbesserungsvorschläge Änderungshistorie KWP Benutzerforen SMS Verwaltung Download Bereich Aufgezeichnete Webinare

### Was bietet mir das Web-Portal?

Nachdem der Zugang erfolgreich eingerichtet wurde, wollen Sie sicher wissen, was Ihnen das Web-Portal an Funktionen bietet.

Folgen Sie uns zu einer kurzen Tour...

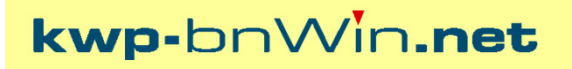

#### 07/05/14 11

Verbesserungsvorschläge (Change Requests  $\rightarrow$  CR)

**Die Entwicklung einer** Software hängt nicht zuletzt auch vom Input ihrer Anwender ab.

- - X

Sie können in diesem Bereich ihre Software aktiv mitgestalten, indem Sie uns Ihre Vorschläge mitteilen.

Lassen Sie uns wissen, welche Funktionen Sie und Ihre Kollegen im Programm vermissen.

### 👫 http://www.kwp-info.de/support/Pages/CR-PR/CR\_Anzeige\_Neu.aspx 🛛 🔎 👻 🖉 🌆 CR Anzeige × Logout Passwort ändern www.kwp-info.de Mein Profil KWPInformationssystemeGmbH Hauptmenü Kunden-Bereich Einstellungen

#### Change Requests

#### (Änderungs- / Verbesserungsvorschläge)

Hier werden Ihnen alle Ihre derzeit offenen, bearbeiteten sowie bereits durchgeführten Änderungs-/Verbesserungsvorschläge angezeigt (Ihr Adress-Kürzel: KWP3).

In der Detailansicht können Sie ersehen, ob ein CR seitens KWP bereits bewertet wurde und wie diese Bewertung ausfiel, bzw. ob und wenn ja zu welchem Termin die Änderung ins Programm mit aufgenommen wird

Über die Schaltfläche "neuen CR erfassen" können Sie einen Wunsch ins KWP System aufnehmen. Aufgenommene Wünsche finden Sie dann sofort in dieser Übersicht. Besuchen Sie diese Seite dann bitte regelmässig, um sich über den Stand Ihres CR's zu informieren.

#### Wichtiger Hinweis:

"kwp-brown.net" ist eine Standard-Software. Individuelle Wünsche und Anforderungen können nicht realisiert werden, ausser sie bringen einen bestimmten Nutzen für möglichst alle Anwender. Bitte prüfen Sie Ihre Verbesserungsvorschläge nochmals genau, ob auch wirklich der allgemeine Nutzen im Vordergrund steht.

Bitte erfassen Sie hier auch keine Sammelwünsche, sondern bei mehreren Wünschen ieden einzeln. Sammelwünsche werden nicht bearbeitet

Ausserdem bitten wir um Verständnis, dass Sie maximal 5 offene Verbesserungsvorschläge eingereicht haben dürfen

#### Vielen Dank für Ihr Verständnis

Derzeit offene CR's: 1

| ID     | <u>Art</u> <u>Status</u> | Betreff                                                   | Zul. geändert       | <u>Erfasst</u>      | <u>Zust.</u> | <u>Aliq. Nutzen</u> | <u>Realisierung</u> |
|--------|--------------------------|-----------------------------------------------------------|---------------------|---------------------|--------------|---------------------|---------------------|
| 144477 | 🔎 CR offen               | @ Oswald - Scannen von Seriennummern über Buchungsautomat | 03.04.2014 20:39:35 | 29.09.2010 09:08:29 | SR           | 0                   |                     |

Sonstige (bereits bearbeitete, erledigte oder abgelehnte CR's); 3

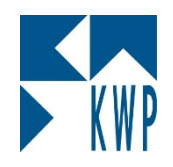

⑦ 07/05/14□ 12

| http://www.kwp-info.de/support/Pages/CR-PR                                                                                                    | CR_Historie.aspx D 👻 🖀 🖸 🖬 Anderungshistori                                                                                                    |                                                                                                    |
|----------------------------------------------------------------------------------------------------|----------------------------------------------------------------------------------------------------|----------------------------------------------------------------------------------------------------|
| Hauptmenü Kunden-Bereich   Einstellungen                                                                                                    |                                                                                                    | <u>Lodour Passwort andern</u><br><u>www.kwp-info.de Mein Profil</u><br>KWPInformationssystemeGmbH                                                               |
| Änderungshistorie kwp-bnWin.net                                                                                                    |                                                                                                    |                                                                                                    |
| Wählen Sie Ihre Kriterien:                                                                                                    |                                                                                                    |                                                                                                    |
| Arbeitsname: 7.1 N21<br>7.1 N2<br>7.1 N1<br>Programmtelii: 7.1<br>7.0 N8<br>7.0 N8<br>7.0 N8<br>7.0 N5<br>Auf discer 5 of 7.0 N5                                                                         | je aktualisieren                                                                                                    |                                                                                                    |
| Auf dieser Sen 7.0 N4<br>7.0 N4<br>7.0 N3                                                                                                    | iommenen Anderungen ansehen.                                                                                                    |                                                                                                    |
| Hierzu wählen 1.0 MobilerMonteur SP5<br>7.0 / MobilerMonteur SP5<br>7.0 / MobilerMonteur SP4<br>-> Sie finden de 7.0 / MobilerMonteur SP3<br>tandes im Hauj                                              | d drücken auf den Button "Anzeige".<br>tmenü unter                                                                                                    |                                                                                                    |
| "INFO" -> "VER 6 NE / MabilarMontour CD2                                                                                                    |                                                                                                    |                                                                                                    |
| → 🛃 http://www. <b>kwp-info.de</b> /support/Pages/CR-PR/CR                                                                                                    | Historie.aspx 🔎 👻 🗟 🚰 Änderungshistorie                                                                                                    | × ↑ ★ #                                                                                                    |
| auptmenü Kunden-Bereich ▶ Einstellungen ▶                                                                                                    |                                                                                                    | Logout Passwort ändern<br>www.kwp-info.de Mein Profil<br>KWPInformationssystemeGmbH                                                                             |
| nderungshistorie kwp-bnWin.net                                                                                                    |                                                                                                    |                                                                                                    |
|                                                                                                    |                                                                                                    |                                                                                                    |
| beitsname: 7.1 N21                                                                                                    |                                                                                                    |                                                                                                    |
| ogrammteil: <ul> <li>Alle Programmteile</li> <li>Speziell: Adressverwaltung  <ul> <li>Anzeige</li> </ul> </li> <li>Druckansic</li> </ul>                                                                 | ktualisieren<br>11                                                                                                    |                                                                                                    |
| rogrammteil                                                                                                    | Änderungsbeschreibung                                                                                                    | <u>Zeitpunkt</u> ID                                                                                                    |
| tundenerfassung In der monteurbezogenen Stundenerfassung wi<br>Zeitraumbuchung im gewählten von/bis-Zeitrau<br>Ist die Option "Regelarbeitszeit vorblenden" nich<br>auf die Regelarbeitszeit so gebucht. | de die Möglichkeit der Zeitraumbuchung erweitert. Ist die<br>1 auf Basis der jeweils täglichen Regelarbeitszeit der Arbei<br>t angehakt, werden die aktuellen Stunden der Vorgabe au | Option "Regelarbeitszeit vorblenden" aktiv, erfolg die 14-04 349186<br>itszeitgruppe des Mitarbeiters.<br>If alle Tage des vorgegebenen Zeitraum ohne Rücksicht |

### Änderungshistorie

Was gibt es nach dem Update auf den aktuellen Stand Neues in meiner Version?

Welche Funktionen könnte ich ab sofort nutzen, wenn ich meine Version auf den aktuellen Stand bringe?

Diese Fragen werden hier in der Änderungshistorie geklärt.

⑦ 07/05/14□ 13

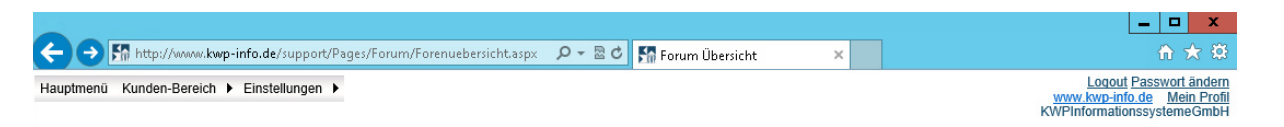

#### **KWP Forum**

Hier finden Sie die aktuell aktiven Foren:

KWP

| m                                                                                                    | Themen | Einträge | letzter Eintrag                                                       |                     |
|----------------------------------------------------------------------------------------------------|--------|----------|-----------------------------------------------------------------------|---------------------|
| undenforum<br>is Forum ist für Pilotkunden gedacht, um Neu- und Weiterentwicklungen zur Diskussion zu stellen. | 40     | 104      | Achim Odenthal - Odenthal<br>Haustechnik GmbH am<br>04.02.2014, 09:26 |                     |
| n MOBILER MONTEUR                                                                                              | 24     | on       | Axel Hundertmark am                                                   | 1                   |
|                                                                                                    |        |          |                                                                       | _ <b>_</b> ×        |
| 🗲 🕞 🌆 http://www.kwp-info.de/support/Pages/Forum/Forum.aspx?forum=5 🛛 🖓 🛪 🗟 🕈 KWP Forum                        |        | ×        |                                                                       | ☆☆ 🔅                |
| Hauptmenü Kunden-Bereich 🕨 Einstellungen 🕨                                                                     |        |          | Logo<br>www.kwp-                                                      | out Passwort ändern |
|                                                                                                    |        |          | KWPInforma                                                            | tionssystemeGmbH    |
|                                                                                                    |        |          |                                                                       |                     |
| Pilotkundenforum                                                                                               |        |          |                                                                       |                     |
| Dieses Forum ist für Pilotkunden gedacht, um Neu- und Weiterentwicklungen zur Diskussion zu stellen.           |        |          |                                                                       |                     |
| Neuen Thread erstellen Foren-Abonnement (Benachrichtigung bei neuen Elementen per e-Mail):                     |        |          |                                                                       |                     |
| ✓ Aktiv                                                                                                    |        |          |                                                                       |                     |
| an e-Mail: pickel@kwp-info.de × Speichern                                                                      |        |          |                                                                       |                     |
| Roardwalk: Forenliste                                                                                          |        |          |                                                                       |                     |
|                                                                                                    |        |          |                                                                       |                     |
| Themen                                                                                                    |        | Einträge | Autor letzter Bei                                                     | itrag               |
| Optimierung der Monteur-Einsatzplanung im Wartungswesen                                                        |        | 1        | Achim<br>Odenthal - Achim Ode                                         | enthal - Odenthal   |
| (Erstellt: 04.02.2014, 09:19)                                                                                  |        |          | Haustechnik<br>GmbH                                                   | 4, 09:20            |
|                                                                                                    |        |          | Achim<br>Odopthal Achim Odd                                           | anthal Odanthal     |

### **KWP Benutzerforen**

Sie möchten sich mit anderen Anwendern zu Themen rund um Ihre KWP Software austauschen?

Die KWP Foren geben Ihnen die dafür benötigte Plattform.

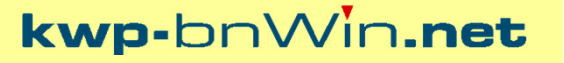

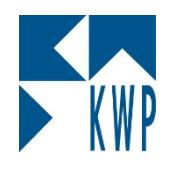

⑦ 07/05/14□ 14

### **SMS Verwaltung**

Auf dieser Seite können Sie Ihr SMS-Konto verwalten.

Ihr aktuelles Guthaben beträgt: 867 SMS.

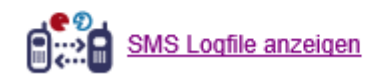

< 🕞 👫 http://www.kwp-info.de/support/Pages/SMS/SMS-Logfile.aspx 💫 🗸 🗟 🖒 🌇 Untitled Page

Hauptmenü Kunden-Bereich 🕨 Einstellungen 🕨

#### **SMS Verwaltung**

Ihr Logfile zum Konto KWPInformationssystemeGmbH

Auf dieser Seite sehen Sie die Log-Einträge aller Ihrer SMS Aktivitäten. Aus datenschutzrechtlichen Gründen werden keine

| <u>Zeitpunkt</u>    | Aktion      | <u>Benutzer</u> | <u>Anzahl</u> | AnzahlZeichen | AnzahlEmpfaenger | <u>Bemerkung</u> |
|---------------------|-------------|-----------------|---------------|---------------|------------------|------------------|
| 28.04.2014 07:06:35 | SMS-Versand | A-SR            | -1            | 59            | 1                | OK               |
| 25.04.2014 12:46:35 | SMS-Versand | A-SR            | -1            | 110           | 1                | OK               |
| 25.04.2014 12:41:34 | SMS-Versand | A-SR            | -1            | 83            | 1                | OK               |
| 25.04.2014 12:41:34 | SMS-Versand | A-PRJ           | -1            | 114           | 1                | OK               |
| 25.04.2014 12:36:34 | SMS-Versand | A-SR            | -2            | 161           | 1                | OK               |
| 25.04.2014 12:31:37 | SMS-Versand | A-SR            | -1            | 146           | 1                | OK               |
| 25.04.2014 12:01:41 | SMS-Versand | TAN             | -2            | 242           | 1                | OK               |
| 25.04.2014 11:21:28 | SMS-Versand | KLN             | -1            | 1             | 1                | OK               |
| 25.04.2014 11:21:28 | SMS-Versand | KLN             | -1            | 1             | 1                | OK               |
| 25.04.2014 11:21:27 | SMS-Versand | KLN             | -1            | 1             | 1                | OK               |
| 25.04.2014 11:21:27 | SMS-Versand | KLN             | -1            | 1             | 1                | OK               |
| 25.04.2014 11:21:27 | SMS-Versand | KLN             | -1            | 1             | 1                | OK               |
| 25.04.2014 11:21:26 | SMS-Versand | KLN             | -1            | 1             | 1                | OK               |
| 25.04.2014 11:21:26 | SMS-Versand | KLN             | -1            | 1             | 1                | OK               |
| 25.04.2014 11:21:26 | SMS-Versand | KLN             | -1            | 1             | 1                | OK               |
| 25.04.2014 11:21:26 | SMS-Versand | KLN             | -1            | 1             | 1                | OK               |
| 25.04.2014 11:21:25 | SMS-Versand | KLN             | -1            | 1             | 1                | OK               |
| 25.04.2014 11:21:25 | SMS-Versand | KLN             | -1            | 1             | 1                | OK               |
| 25.04.2014 11:21:25 | SMS-Versand | KLN             | -1            | 1             | 1                | OK               |
| 25.04.2014 11:21:24 | SMS-Versand | KLN             | -1            | 1             | 1                | OK               |
|                     |             |                 | 123456        | <u>78910</u>  |                  |                  |

### **SMS Verwaltung**

In diesem Bereich können Sie Ihr aktuelles Guthaben einsehen und nachvollziehen, welche Benutzer wann einen SMS Versand getätigt haben.

An wen die jeweilige SMS ging, wird aus datenschutzrechtlichen Gründen nicht dokumentiert.

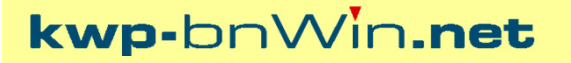

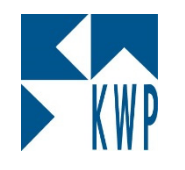

⑦ 07/05/14□ 15

SMS Konto aufladen

|                                                                  |         |                 |   | <b>_</b> ×                                                                          |
|------------------------------------------------------------------|---------|-----------------|---|-------------------------------------------------------------------------------------|
| ← → M http://www.kwp-info.de/support/Pages/SMS/SMS-Aufladen.aspx | P - ⊠ ¢ | 🚮 Untitled Page | × | h 🛧 🤅                                                                               |
| Hauptmenü Kunden-Bereich 🕨 Einstellungen 🕨                       |         |                 |   | Logout Passwort ändern<br>www.kwp-info.de Mein Profil<br>KWPInformationssystemeGmbH |

#### SMS Verwaltung

Hier können Sie Ihr Prepaid SMS Kontingent bei KWP aufladen.

The women of an impact one required one required on the database of the second of the second of the

Nach Eingang der Zahlung bei KWP wird Ihnen das Guthaben entsprechend gutgeschrieben und Sie erhalten eine Zahlungsbestätigung per e-Mail zugesandt.

| Kundennummer:   | KWPInformationssystemeGmbH                      |
|-----------------|-------------------------------------------------|
| Firmenname:     |                                                 |
| Ihr Name:       |                                                 |
| e-Mail Adresse: |                                                 |
| Tel.Nr.:        |                                                 |
| *Aufladen um:   |                                                 |
|                 | ◯ 500 SMS (65,- €)                              |
|                 | O 2.000 SMS (200,- €)<br>alle Preise zzgl. USt. |
| **AGB:          | AGB gelesen und akzeptiert                      |
|                 | Bestellung auslösen                             |

\* Aktuelle Preisliste für den Online-Dienst "SMS-Versand":

| Produkt                                    | Anzahl SMS | Kosten   | Kosten pro SMS |
|--------------------------------------------|------------|----------|----------------|
| SMS PrePaid 200                            | 200        | 30,00 €  | 0,15 ct.       |
| SMS PrePaid 500                            | 500        | 65,00 €  | 0,13 ct.       |
| SMS PrePaid 2000                           | 2.000      | 200,00 € | 0,10 ct.       |
| allo Proiso azal, der gesetzlich geltenden | 1194       |          |                |

\*\* Geltende Geschäftsbedingungen für den Online-Dienst "SMS-Versand":

### SMS Verwaltung

Sollte Ihr SMS Kontingent gegen Null laufen, finden Sie hier eine komfortable Möglichkeit, dieses wieder aufzustocken.

<sup>(b)</sup> 07/05/14<sup>(1)</sup> 16

🔿 🚮 http://www.**kwp-info.de**/support/File/KD\_Download/

🔎 🗝 🗟 🕈 🚮 www.kwp-info.de - /suppo... 🗙

### www.kwp-info.de - /support/File/KD\_Download/

#### [Zum übergeordneten Verzeichnis]

12:50 Montag, 18. November 2013 Dienstag, 21. Januar 2014 15:25 Donnerstag, 17. April 2014 16:31 Donnerstag, 24. April 2014 15:15 Mittwoch, 16. Oktober 2013 15:45 Freitag, 27. Dezember 2013 09:14 Mittwoch, 17. Juli 2013 15:49 Mittwoch, 17. Juli 2013 15:49

| 1845760     | AKTIVITAETEN OffenePostenBearbeitung.asf |
|-------------|------------------------------------------|
| <dir></dir> | Artikelimport                            |
| <dir></dir> | Mobiler Monteur                          |
| <dir></dir> | OnlineSeminare                           |
| <dir></dir> | Outlook                                  |
| <dir></dir> | Serverdienst und Module                  |
| <dir></dir> | SQL                                      |
| <dir></dir> | Vorlagen                                 |
|             |                                          |

### **Download Bereich**

Hier finden Sie Downloads, die exklusiv für Kunden mit Pflegevertrag vorgehalten werden.

Als Bespiel sei hier der Artikelimport genannt, über den Sie die Möglichkeit haben, externe Artikeldaten über Ecxel zu importieren.

Da nicht jeder Großhändler Daten im Datanormformat zu Verfügung stellt, ist dies ein sehr nützliches Tool.

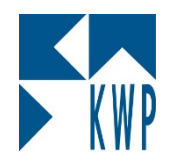

+

## **KWP Web-Portal FUNKTIONEN**

#### Aufgezeichnete Webinare

Seit November 2010 bieten wir auch Online-Seminare an!

Wir nutzen dieses neue Medium als weiteren Bestandteil um Anwender mit einem Softwarepflegevertrag schnell und einfach mit Wissen rund um ihre "kwp-bnWin.net"-Software zu versorgen. In kurzen, aber dennoch sehr informativen Online-Sitzungen zu einzelnen Themen wird ein tieferes Know-how vermittelt, um Ihre fägliche Arbeit schneller und effizienter erledigen zu können. Mit den Online-Seminaren sparen Sie sich Reisekosten und vor allem Reisezeit!

Dennoch kann ein Webinar keine "herkömmliche" Schulung ersetzen, wohl aber ergänzen und das darin erlernte Wissen auffrischen und ausbauen!

| Aufgezeichnete Webinare/ |           |                         | Dateiname                                                   | Dateigrösse |
|--------------------------|-----------|-------------------------|-------------------------------------------------------------|-------------|
|                          | Auswählen | $\overline{\mathbf{O}}$ | 2014-03-28 Einstieg in das Modul Aktivitten-Management.wmv  | 37600K      |
|                          | Auswählen |                         | AKTIVITAETEN_OffenePostenBearbeitung.asf                    | 63543K      |
|                          | Auswählen |                         | ALLGEMEIN webinar kwp-bnWin.net Version 7 - Neuerungen.as   | 279620K     |
|                          | Auswählen |                         | ALLGEMEIN webinar Tipps OCI Schnittstelle zum Grosshandel I | 157451K     |
|                          | Auswählen |                         | ALLGEMEIN webinar_Abschlagsrechnung Schlussrechnung.asx     | 104351K     |
|                          | Auswählen |                         | ARCHIV Einrichtung Barcode-OCR fuer automatische Archivieru | 170520K     |
|                          | Auswählen |                         | ARCHIV webinar Modul ARCHIV Mai 2011.asx                    | 268396K     |
|                          | Auswählen | =                       | ARCHIV webinar_Archivieren von emails.asx                   | 126492K     |
|                          | Auswählen |                         | AUFMASS webinar_aufmass_excel_Import.asx                    | 137259K     |
|                          | Auswählen |                         | BARVERKAUF im Kassenmodul.asf                               | 98999K      |
|                          | Auswählen |                         | BESTELLWESEN_Ruecklieferungen.asf                           | 72628K      |
|                          | Auswählen | =                       | Eingangsrechnungen_Optimierte_Verwaltung.asf                | 200867K     |
|                          | Auswählen |                         | GAEB webinar Tipps GAEB_Schnellerfassung Nov 2010.asx       | 143200K     |
|                          | Auswählen | =                       | GAEB_Leistungsverzeichnisse_einlesen_bepreisen_auslesen.as  | 164712K     |
|                          | Auswählen |                         | GERAETEverwaltung_Webinar.asf                               | 171630K     |

### Webinare

Über Webinare können sich Anwender mit Pflegevertrag sehr einfach mit Wissen versorgen.

Hier erhalten Sie die wichtigsten Tipps und Tricks zu vielen Themen rund um Ihre KWP Software.

Mal einen Termin verpasst? - kein Problem! Hier finden Sie alle Webinare aufgezeichnet.

Mit Ihrem windows-Mediaplayer können Sie sich die Dateien runterladen und rund um die Uhr ansehen. Sie brauchen lediglich einen PC mit Internet-Zugang, Lautsprecher und einem Windows MediaPlayer (oder ähnlicher Software zur Anzeige von asf-Dateien)!

Wählen Sie dazu einfach aus oben stehender Liste ein Webinar aus und klicken danach auf den dann erscheinenden Button "Download der markierten Datei starten".

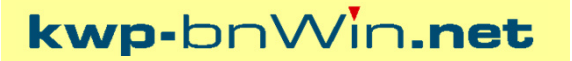

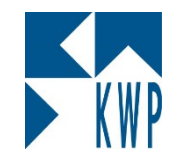

Was gibt es im Web-Portal noch einzustellen?

Web-Portal Einstellungen Passwort ändern Profil

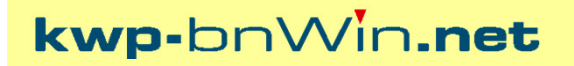

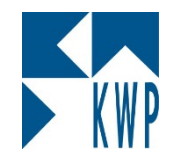

⑦ 07/05/14□ 19

|                                                                                                    | _ D X                                                                               |
|----------------------------------------------------------------------------------------------------|-------------------------------------------------------------------------------------|
| 🗲 🕣 👫 http://www.kwp-info.de/support/Pages/User-Login/login_pwchange.as 🔎 👻 🗟 👫 Untitled Page 🛛 🗙 🚽 | A ★ A                                                                               |
| Hauptmenü Kunden-Bereich ► Einstellungen ►                                                          | Logout Passwort ändern<br>www.kwp-info.de Mein Profil<br>KWPInformationssystemeGmbH |

#### Passwort - Änderung:

Ihr Benutzername lautet: KWPInformationssystemeGmbH

|          | Passwort är        | ndern   |  |
|----------|--------------------|---------|--|
|          | Altes Passwort:    |         |  |
|          | Neues Passwort:    |         |  |
| Neues Pa | sswort bestätigen: |         |  |
|          | Passwort ändern    | Abbruch |  |
| Passwort | vergessen          |         |  |

#### Achtung:

Bitte beachten Sie, dass ein geändertes Passwort für Ihren Webportal-Account auch in Ihrer kwp-bnWin.net Software eingetragen werden muss. Nur so können die Online-Dienste wie SMS-Versand etc. aus dem Programm heraus weiter genutzt werden.

Sie können die Einstellung im bnInfoCenter - Registerkarte "Einstellungen" - Bereich "Web-Portal" aktualisieren

### Passwort ändern

Sie können jederzeit Ihr Passwort für das Web-Portal ändern.

Sollten Sie es vergessen haben - kein Problem über den Link "Passwort vergessen" mailen wir Ihnen gern ein neues Passwort zu.

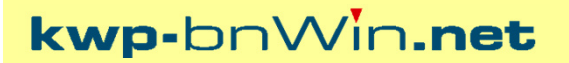

KWP

|                                         |                                                                                                    |                                                            | r                              |                          |                                                                                     |
|-----------------------------------------|----------------------------------------------------------------------------------------------------|------------------------------------------------------------|--------------------------------|--------------------------|-------------------------------------------------------------------------------------|
|                                         | tp://www. <b>kwp-info.de</b> /support/Pages/Profil.aspx                                                            | 5⊴ <del>-</del> Q                                          | 🚮 Benutzerprofil               | ×                        | ① ★ ②                                                                               |
| Hauptmenü Kur                           | den-Bereich ▶ Einstellungen ▶                                                                                      |                                                            |                                |                          | Logout Passwort ändern<br>www.kwp-info.de Mein Profil<br>KWPInformationssystemeGmbH |
| Aktuelles Bei                           | utzerprofil                                                                                                    |                                                            |                                |                          |                                                                                     |
| Login-Name: KWP                         | nformationssystemeGmbH                                                                                             |                                                            |                                |                          |                                                                                     |
| Zeitpunkt der Anm                       | ldung: Dienstag, 29.04.2014 09:26                                                                                  |                                                            |                                |                          |                                                                                     |
| Adress-Kürzel: KW<br>Ihr Community-Pr   | P3<br>ofil (sichtbar für andere Benutzer im Web-Portal):                                                           |                                                            |                                |                          |                                                                                     |
| Hier können Sie Ih<br>Sie können dieses | angezeigtes Benutzerprofil bearbeiten. Dieses Profil kö<br>Profil nutzen, um sich bzw. Ihr Unternehmen mit einer A | önnen andere Benutzer des<br>Art kurzen Steckbrief vorzust | KWP Web-Portals sehe<br>ellen. | n, wenn Sie z.B. auf eir | nen Ihrer Beiträge im Forum klicken.                                                |
| Angezeigter Name                        | KWP Informationssysteme GmbH                                                                                       |                                                            |                                |                          |                                                                                     |
| Email Adresse:                          | support@kwp-info.de                                                                                                |                                                            |                                |                          |                                                                                     |
| DI 7.                                   | Email Adresse ist für andere Benutzer sichtbar                                                                     |                                                            |                                |                          |                                                                                     |
| Ort:                                    | Landshut                                                                                                    |                                                            |                                |                          |                                                                                     |
| Kurzprofil:                             |                                                                                                    |                                                            |                                |                          |                                                                                     |
| Paragraph 🗸                             | ont V Size V Color V 😴 B I                                                                                         | 🗓 abe 🗙 🗙 🖉 🍟                                              | Ĕ Ħ Ŧ ■   H ii                 | E 🛊 🛊 😫 🔅 🔏              | N 🚝 🗒 🗄 🔉 🖦 🛍 🖛 🛯 🖉                                                                 |
|                                         |                                                                                                    |                                                            |                                |                          |                                                                                     |
|                                         |                                                                                                    |                                                            |                                |                          |                                                                                     |
|                                         |                                                                                                    |                                                            |                                |                          |                                                                                     |
|                                         |                                                                                                    |                                                            |                                |                          |                                                                                     |
|                                         |                                                                                                    |                                                            |                                |                          |                                                                                     |
|                                         |                                                                                                    |                                                            |                                |                          |                                                                                     |
|                                         |                                                                                                    |                                                            |                                |                          |                                                                                     |
|                                         |                                                                                                    |                                                            |                                |                          |                                                                                     |
|                                         |                                                                                                    |                                                            |                                |                          |                                                                                     |
|                                         |                                                                                                    |                                                            |                                |                          |                                                                                     |
|                                         |                                                                                                    |                                                            |                                |                          |                                                                                     |
|                                         |                                                                                                    |                                                            |                                |                          |                                                                                     |
|                                         |                                                                                                    |                                                            |                                |                          |                                                                                     |
|                                         |                                                                                                    |                                                            |                                |                          |                                                                                     |
| 🖌 Design 📑                              | HTML                                                                                                    |                                                            |                                |                          |                                                                                     |
| Speichern A                             | brechen                                                                                                    |                                                            |                                |                          |                                                                                     |

### Profil

Ist man in einem Forum aktiv, so kann man den anderen Mitgliedern des Forums Informationen über sich zur Verfügung stellen.

Hier können Sie Ihr Profil für die KWP Benutzerforen bearbeiten.

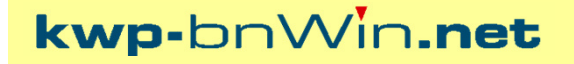

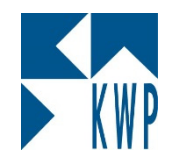

### **SMS Versand**

Hier wollen wir uns noch einige Beispiele aus der Praxis ansehen, bei denen der SMS Versand zum Einsatz kommt.

SMS Versand

InfoCenter Mobiler Monteur Termininfo an Kunde Erinnerungsdienst Aktivität Erinnerungsdienst Termin Adressverwaltung

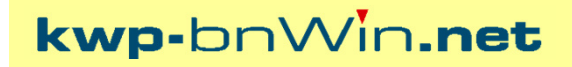

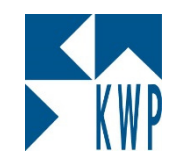

⑦ 07/05/14② 22

| K M               | InfoCenter für kwp-bnWin.net                                                                                                    |                         |
|-------------------|----------------------------------------------------------------------------------------------------|-------------------------|
|                   | b-bnWin.net bnInfo<br>t PIC (korr. B.) Mittwoch, 30                                                                                                    | Center<br>). April 2014 |
| Übersicht Aktivit | äten Benutzerkalender SMS Einstellungen                                                                                                    |                         |
|                   | PICKEL2: Mobil MAUSHAKE1: mobil                                                                                                    | 2                       |
|                   | MUSAHL1: Mobil alle KWP Handys (10)                                                                                                    |                         |
|                   | SMS-Versand für kwp-bnWin.net                                                                                                    |                         |
|                   | kwp-bn/in.net       SMS-Versand         Absender:       0170 555668         An:       0176 / 30545459         Empfänger:       1         Nachricht:       Diese SMS wurde direkt aus dem InfoCenter verschickt. |                         |
| Persönliche Sl    | Anzahl SMS: 1 Zeichen frei: 107<br>= GesamtSMS: 1 akt. Guthaben: 845<br>Sendezeitpunkt: ● jetzt<br>○ später ○ 09:02 30.04.2014                                                                                  | 845                     |

### InfoCenter

Im Register SMS legen Sie Personen und Verteiler an, an die dann direkt SMS verschickt werden können.

► K₩P

⑦ 07/05/14② 23

| [SQL] Druckver | waltung Montage-Auftragsformular                                         | Auswert. |
|----------------|--------------------------------------------------------------------------|----------|
|                | Druck-Vorschau 🔽 💿 autom. Montageauftr. Nr.<br>💿 vorh. Montageauftr. Nr. | vdr.:    |
| Adresse:       | Rechnungs-Adresse                                                        | ng.:     |
| Fomular:       | Arbeitsauftrag mehrseitig mit Barcode                                    | rad Deal |
| Betreff:       | F [SQL] mob. Monteur                                                     |          |
| Termin(e): (2) | Bichlmaier, Moritz (1010) Mobil: 01603330990                             |          |
| Monteur(e):    | B Anzahl der Postionen die übergeben werden: 0                           |          |
|                | M Bemerkung:                                                             |          |
| Termintext     | M Bitte nicht in der Auffahrt parken                                     |          |
| Termineext.    | Optionale Benachrichtigung                                               |          |
| Planstunden:   | SMS-Versand Abw. Versandzeit:                                            |          |
|                | E-Mail-Versand 30.04.2014 09:10                                          |          |
|                | TOM TOM -Versand                                                         |          |
|                | S14-0012                                                                 |          |
|                | 30.04.2014 10:00:00-30.04.2014 10:30:00                                  | Ξ        |
|                | Huber Hittenwen 17a 1 andshut 0871/56932                                 | -        |

### **Mobiler Monteur**

Bei der Bereitstellung eines Montageauftrags für einen Monteur ist es möglich zusätzlich noch eine SMS an den Monteur zu senden.

Er kann durch die SMS auf den neuen Auftragseingang hingewiesen werden und sich diesen Auftrag über seinen mobilen Monteur abholen.

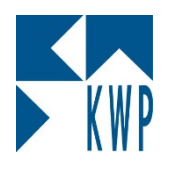

# ⑦ 07/05/14□ 24

| Details  |                        |                 |            |                                       |                |         |        |                      |              |               |              |       |
|----------|------------------------|-----------------|------------|---------------------------------------|----------------|---------|--------|----------------------|--------------|---------------|--------------|-------|
|          | Vorgang                | ; Projekt       | ~          |                                       | Status: 0      | ffen    |        | ~                    |              | Bild:         |              |       |
|          | Vorgangsnummer         | : P14-04-45     |            | 2                                     |                | Inte    | ern    |                      |              |               |              |       |
|          |                        |                 |            |                                       |                | Priv    | at     |                      |              |               |              |       |
| le       | etzter Montageauftrag  | <u>M14-1961</u> |            |                                       |                | fix     |        |                      |              |               |              |       |
| Auswa    | ahl der Monteure       |                 |            | A                                     | dresse         |         |        |                      |              |               |              |       |
| Benu     | utzer Ø Personal G     | eräte Ø Resso   | urcen      |                                       | Adr-Ki         | ürzel 🛛 | HAUS   | 5MANN1               |              | <b>W</b> 🗐    |              |       |
|          | Name                   | Benutzer        | In Auswahl |                                       | Ani            | rede    |        |                      |              |               |              |       |
|          | Administrator          | ADMIN           |            |                                       | N              | lame    | Haus   | mann Haustechnik Gi  | mbH & Co. KG |               |              |       |
|          | Guigli Elke            | EG              |            |                                       | Zu             | Isatz   |        |                      |              |               |              |       |
|          | Hajer Oliver           | НАЈ             |            |                                       | Str            | asse    | Gewe   | erbepark 1           |              |               |              |       |
|          | Hirl Josef             | HIRL            |            |                                       | PLZ            | l Ort   | D      | - 91174 Spalt        |              |               |              | Ber   |
|          | Huber Claudia          | THAL            |            | Гк                                    | optakt ("Perce | <br>    |        | Verbindung           | Bernerkung   | Art           |              |       |
|          | Kreitmeier Marianne    | MK              |            | В                                     | üro Spalt; Hr. | Lifka   |        | 09175/9089897        | Demerkang    | . ® ≡         |              | tom   |
|          | Maier Claudia          | CM              | ~          | н                                     | r Wagner ED'   | v       |        | 01717526452          | aktueller E[ | 8             |              | @ E-M |
|          |                        | Ш               | >          |                                       | <br>201        |         |        | TorminPos            | tätigung     |               |              | X     |
|          |                        |                 |            |                                       | ,              |         |        | Terminbes            | laligung     |               |              |       |
|          |                        |                 |            |                                       | Terminbe       | estätig | jung a | aktiv                |              |               |              |       |
| Be       | treff: Installation kw | p-bnWin.net - L | Ipdate     | _                                     | Erinnerungs    | art:    |        |                      |              |               |              |       |
| Chaul    | 7-11-00.04.00          |                 |            |                                       | SMS            |         |        |                      | ~            |               |              |       |
| Stari    | 1 Zeit: 30,04,20       | 14 9 14         |            | , , , , , , , , , , , , , , , , , , , | Emplanger:     |         |        |                      |              |               |              |       |
| End      | 30.04.20               | 14 🖌 17         | :30        |                                       | Hr. Huber (E   | EDV)    |        |                      |              |               |              |       |
|          |                        |                 |            |                                       | SMS/E-Mail     |         |        |                      |              |               |              |       |
|          |                        |                 |            |                                       | 0152/01723     | 3996    |        |                      |              |               |              |       |
|          |                        |                 |            |                                       | Erinnerungs    | datum   | 1/Uhra | zeit:                |              |               |              |       |
|          |                        |                 |            |                                       | 30.04.         | 2014    | ¥      | 14:30 🗸              |              | ✓ <u>0</u> be | mehm         | en    |
|          |                        |                 |            |                                       | Erfolgreich v  | versen  | ndet:  |                      |              |               |              |       |
|          |                        |                 |            |                                       |                |         |        |                      |              | 2 1060        |              |       |
|          |                        |                 |            |                                       | Erinnerungs    | sdiens  | tistin | stalliert und lauft. |              |               | ießen        |       |
|          |                        | 4 10:00:20/010  |            |                                       |                |         |        |                      |              |               | <u>o</u> bon |       |
| angelegt | .am/udrch: 28.04.201   | 4 12:03:38/PIC  |            |                                       |                |         |        |                      |              |               |              |       |

### Termininfo an Kunde

Sie planen die jährliche Wartung, oder einen Einsatz vor Ort über die Monteursteuerung.

Zu diesem Termin kann eine Bestätigung per SMS an den Kunden geschickt werden.

Die Konfiguration des SMS-Textes können Sie im Erinnerungsdienst vornehmen. Dabei stehen Ihnen Platzhalter zur Verfügung.

KWP

⑦ 07/05/14□ 25

|                                                               |                                              | S |
|---------------------------------------------------------------|----------------------------------------------|---|
|                                                               |                                              | r |
|                                                               |                                              | 6 |
| Persönlichen Erinnerungsdienst für Termine aktivieren         | Erinnerungsdienst ist installiert und läuft. | i |
| Optionen:                                                     |                                              |   |
| Erinnerungsart: SMS 🗸                                         |                                              |   |
| an: 0170 4444                                                 |                                              | l |
| O immer erinnern                                              |                                              | E |
| <ul> <li>nur wenn nicht am bnInfoCenter angemeldet</li> </ul> |                                              | S |
| Zeitliche Beschränkung aktiviert von: 07.01.2014 11:33        | bis: 07.01.2014 11:33                        |   |

Erinnerungsdienst Termine

Sie sind nicht am PC und möchten über Ihre anstehenden Termine informiert werden?

Über die Einstellungen zur Benachrichtigung können Sie im InfoCenter dafür sorgen, dass Sie per SMS erinnert werden.

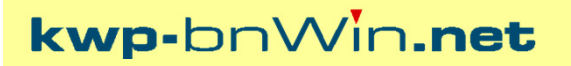

► K₩P

| <b>v</b> F                  | Persönlichen Erinnerungsdienst für Aktivitäten aktivieren<br>– Optionen: | Dienst-Version: 4/2008                         |  |  |  |  |  |  |
|-----------------------------|--------------------------------------------------------------------------|------------------------------------------------|--|--|--|--|--|--|
|                             | Erinnerungsart: SMS  an: 0170 44444                                      |                                                |  |  |  |  |  |  |
|                             | ◯ immer erinnern                                                         |                                                |  |  |  |  |  |  |
|                             | nur wenn nicht am bnInfoC                                                | enter angemeldet                               |  |  |  |  |  |  |
|                             | Zeitliche Beschränkung aktiviert von:                                    | 07.01.2014 11:33 🗐 🗸 bis: 07.01.2014 11:33 🗐 🗸 |  |  |  |  |  |  |
| Eigene Wiedervorlage melden |                                                                          |                                                |  |  |  |  |  |  |
|                             | ✓ Nur bestimmte Aktivitäten-Arten melden                                 | AktArten konfigurieren                         |  |  |  |  |  |  |
|                             | Auch Aktivitäten zur Info melden                                         |                                                |  |  |  |  |  |  |

Erinnerungsdienst Aktivitäten

Sie sind beim Kunden vor Ort und ein Kollege legt Ihnen eine Rückrufbitte in die Aktivitäten.

Über die Einstellungen zur Benachrichtigung können Sie im InfoCenter dafür sorgen, dass Sie bei bestimmten Aktivitäten per SMS informiert werden.

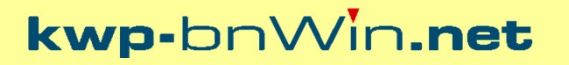

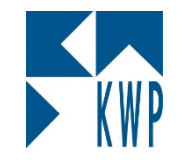

# ⑦ 07/05/14② 27

| Ŀ | PICKEL 2                                                                              | Adressant Sor                  | nstige 🗸 🗸 |
|---|---------------------------------------------------------------------------------------|--------------------------------|------------|
| ¢ | Herm 🗸                                                                                | Strasse V Am Falter 22         |            |
| ¢ | Jürgen                                                                                | PLZ/Ort: D - 96158 V Frensdorf | ¥          |
| ¢ | Pickel                                                                                | Telefon V 0871/7008-14         | 1          |
| : |                                                                                       | Mobil V 01603330990            | 9          |
|   |                                                                                       | eMail   ∨   pickel@kwp-info.de | @          |
| f | os Zahl.Vereinb. Verknüpfungen Aktivitäten Rechnungen Ø Wartung Projekt/Regie/WA Ange | te Ø                           |            |

| <b>K</b> M |                  | _ <b>_ x</b>                              |                             |       |                |       |                                        |
|------------|------------------|-------------------------------------------|-----------------------------|-------|----------------|-------|----------------------------------------|
|            | kwp-             | bnV                                       | Vin <b>.n</b> e             | et    | SMS-Ve         | rsand |                                        |
|            | Absender:<br>An: | 017055544                                 | 14 <b></b>                  |       |                |       |                                        |
|            |                  |                                           |                             |       | Empfänger:     | 1     |                                        |
|            | Nachricht:       | Hallo Jürge<br>ich haben<br>Interesse?    | n,<br>Karten für das Finale |       |                |       | 🖻 <u>F</u> instellungen                |
|            |                  |                                           | Anzahl SMS:                 | 1     | Zeichen frei:  | 88    |                                        |
|            |                  |                                           | = GesamtSMS:                | 1     | akt. Guthaben: | 844   | V Senden                               |
|            | Sendezeitpunkt:  | <ul> <li>jetzt</li> <li>später</li> </ul> | V                           | 09:46 | 30.04.2014     |       | <u>? H</u> ilfe<br>X <u>A</u> bbrechen |

### Adressverwaltung

Sie wollen einem Kunden direkt aus der Adressverwaltung eine SMS senden.

Ein Klick auf das Handy-Symbol öffnet den SMS-Versand.

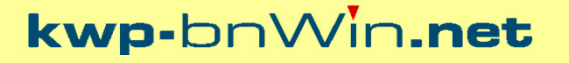